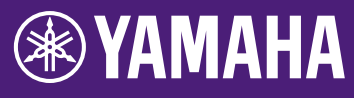

# Guia de Atualização do Firmware do HY144-D-SRC

Agradecemos a escolha de um produto Yamaha. Este guia explica como atualizar o firmware do HY144-D-SRC. Os modos SRC podem ser alterados por meio da atualização para o firmware da placa, correspondente a cada modo SRC (página 7).

## Precauções

- O usuário assume total responsabilidade pela atualização.
- Atualize os componentes do firmware um dispositivo por vez.
- O dispositivo poderá ser danificado se você deixar de seguir corretamente estas instruções, desligá-lo ou desconectar o cabo durante a atualização.
- Caso haja falha na atualização e o dispositivo continue não funcionando corretamente após executar uma nova atualização, entre em contato com o revendedor Yamaha.
- Este guia de instalação tem direitos autorais exclusivos da Yamaha Corporation.
- A Audinate detém direitos autorais exclusivos sobre o firmware do Dante e o programa de atualização.
- É proibido duplicar ou modificar o firmware, o software ou este guia, integral ou parcialmente, sem permissão do detentor dos direitos autorais.
- As ilustrações e as capturas de tela mostradas neste guia têm apenas fins instrutivos.
- A Yamaha Corporation não oferece nenhuma representação ou garantia com relação ao uso do software e da documentação e não pode ser responsabilizada pelos resultados do uso deste guia e do software.
- Windows é uma marca comercial registrada da Microsoft® Corporation nos EUA e em outros países.
- Mac é marca comercial da Apple Inc., registrada nos Estados Unidos e em outros países.
- Os nomes das empresas e dos produtos neste guia são as marcas comerciais ou as marcas comerciais registradas de suas respectivas empresas.
- O software pode ser revisado e atualizado sem aviso prévio.

# 🗖 Sumário

| Preparação para a atualização            | 2   |
|------------------------------------------|-----|
| Sequência do procedimento de atualização | 2   |
| Instalar o Dante Firmware Update Manager | 3   |
| Configuração TCP/IP do computador        | 4   |
| Atualização do firmware                  | 6   |
| Sobre o modo à prova de falhas           | .10 |
| Solução de problemas                     | .14 |
| Modo SRC                                 | .15 |

Guia de Atualização do Firmware do HY144-D-SRC

# Preparação para a atualização

Para atualizar, você precisará preparar os itens a seguir.

- Um computador Windows ou Mac Para os requisitos do sistema, consulte o site Yamaha Pro Audio. https://www.yamaha.com/proaudio/
- Um cabo Ethernet CAT5e ou superior recomendado. Reto ou cruzado.
- O programa de atualização do firmware do HY144-D-SRC

Baixe o programa mais recente do URL a seguir.

https://www.yamaha.com/proaudio/

# Sequência do procedimento de atualização

Atualize todos os componentes do firmware na sequência a seguir. Para atualizar mais de um HY144-D-SRC, configure "Configuração TCP/IP do computador" e execute "Atualização do firmware" individualmente.

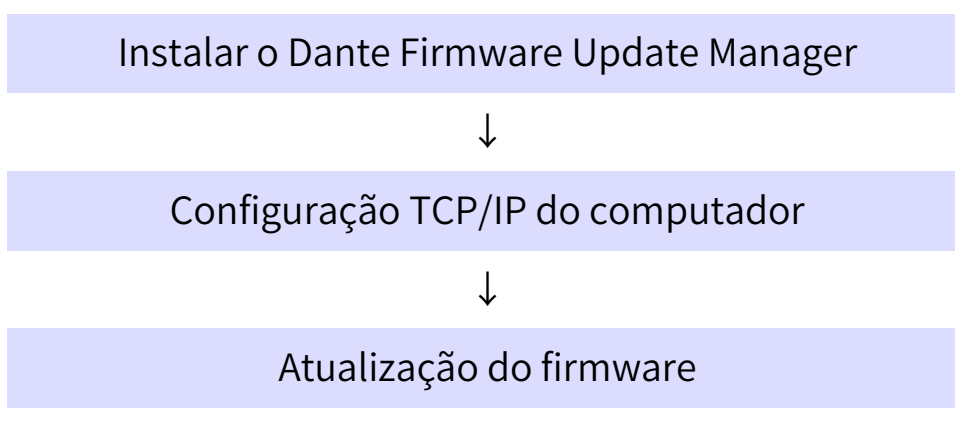

### OBSERVAÇÃO

Para obter detalhes sobre o Dante Firmware Update Manager, consulte "AUD-MAN-Firmware\_Update\_Manager-v x.x. pdf" (x.x representa o número da versão), armazenado na pasta de arquivos compactada.

# Instalar o Dante Firmware Update Manager

Antes de atualizar o firmware do Dante, você deve instalar o Dante Firmware Update Manager.

Clique duas vezes no instalador do Dante Firmware Update Manager baixado em "Preparação para a atualização" (Windows: DanteFirmwareUpdateManager-x.x.x.exe, Mac: DanteFirmwareUpdateManager-x.x.x.dmg) e siga as instruções na tela para instalar o firmware.

x.x.x representa o número da versão do Dante Firmware Update Manager. Além disso, extraia o firmware do Dante (extensão: .dnt) do arquivo compactado. Somente os caracteres alfanuméricos, "-" (hífen) e "\_"(underscore) podem ser usados no caminho para salvar o firmware do Dante. Se o caminho contiver outros caracteres, o Dante Firmware Update Manager não funcionará corretamente. Você deverá salvar o firmware do Dante em um diretório cujo nome contenha apenas caracteres alfanuméricos, "-" (hífen) ou "\_" (sublinhado) (por exemplo, C:\temp).

### OBSERVAÇÃO

- A caixa de diálogo "Segurança do Windows" pode aparecer. Nesse caso, clique em [Instalar este software de driver mesmo assim].
- A reinicialização do computador poderá ser solicitada depois da conclusão da instalação. Antes de continuar a instalação, reinicie o computador.
- Ao instalar o Dante Firmware Update Manager, desative temporariamente qualquer software antivírus em execução.

# Configuração TCP/IP do computador

Para atualizar o firmware do Dante, defina as configurações TCP/IP do computador.

# Windows

1. Abra a "Central de Rede e Compartilhamento" conforme descrito abaixo.

#### Windows 7

Selecione [Iniciar] → [Painel de Controle], clique uma ou duas vezes em [Central de Rede e Compartilhamento] ou [Exibir o status e as tarefas da rede].

### Windows 8.1 e Windows 10

Clique com o botão direito em [Iniciar] → [Painel de Controle], clique uma ou duas vezes em [Central de Rede e Compartilhamento] ou [Exibir o status e as tarefas da rede].

A "Central de Rede e Compartilhamento" é exibida. 2. Clique em [Gerenciar conexão de rede] ou [Alterar as configurações do adaptador] na lista "Tarefas" localizada no lado esquerdo da janela "Central de Rede e Compartilhamento" e clique duas vezes em [Conexão local].

A caixa de diálogo "Status da conexão local" será exibida.

### OBSERVAÇÃO

- A caixa de diálogo "Controle de Conta de Usuário" pode ser exibida. Clique em [Continuar] ou [Sim].
- Caso a caixa de diálogo "Propriedades de Conexão local" seja exibida, passe à etapa 4.

## 3. Clique em [Propriedades].

A caixa de diálogo "Propriedades de Conexão local" será exibida.

### OBSERVAÇÃO

A caixa de diálogo "Controle de Conta de Usuário" pode ser exibida. Clique em [Continuar] ou [Sim].

- Selecione [Protocolo TCP/IP Versão 4 (TCP/IPv4)] e clique em [Propriedades].
   A caixa de diálogo "Propriedades do Protocolo TCP/IP Versão 4 (TCP/IPv4)" será exibida.
- 5. Clique em [Obter um endereço IP automaticamente].

| Internet Protocol Version 4 (TCP/IPv4                                                                               | ) Propertie                | 25          | ? 💌                                |
|----------------------------------------------------------------------------------------------------|----------------------------|-------------|------------------------------------|
| General Alternate Configuration                                                                                     |                            |             |                                    |
| You can get IP settings assigned auto<br>this capability. Otherwise, you need t<br>for the appropriate IP settings. | matically if<br>o ask your | your networ | etwork supports<br>k administrator |
| Obtain an IP address automatica                                                                                     | lly                        |             |                                    |
| O Use the following IP address:                                                                                     | _                          |             | I                                  |
| IP address:                                                                                                    |                            |             |                                    |
| Sybnet mask:                                                                                                    |                            |             |                                    |
| Default gateway;                                                                                                    |                            |             |                                    |
| Obtain DNS server address auto                                                                                      | matically                  |             |                                    |
| OUSE the following DNS server ad                                                                                    | resses:                    |             |                                    |
| Preferred DNS server:                                                                                               |                            |             |                                    |
| <u>A</u> lternate DNS server:                                                                                       |                            |             | •                                  |
| Vaļidate settings upon exit                                                                                         |                            |             | Ad <u>v</u> anced                  |
| L                                                                                                    |                            | ОК          | Cancel                             |

6. Clique em [OK].

## Mac

 Clique em [Preferências de Sistema] → [Rede].

A caixa de diálogo "Rede" será exibida.

2. Clique no serviço que você deseja conectar ao dispositivo.

Se você estiver usando a porta Ethernet incorporada ao Mac, clique em [Ethernet].

- 3. Em "Configurar IPv4", escolha [Usando DHCP].
- 4. Clique no botão [Aplicar] e, em seguida, feche a caixa de diálogo "Rede".

# Atualização do firmware

Estão descritos abaixo os procedimentos de atualização do firmware do módulo Dante integrado a HY144-D-SRC.

### OBSERVAÇÃO

Execute a atualização com o HY144-D-SRC instalado no compartimento de um dispositivo compatível.

1. Conecte o conector Dante [PRIMARY] do HY144-D-SRC ao conector Ethernet do computador usando um cabo Ethernet.

Não se esqueça de conectar diretamente o computador e o HY144-D-SRC e de não conectar nenhum outro dispositivo Dante no computador.

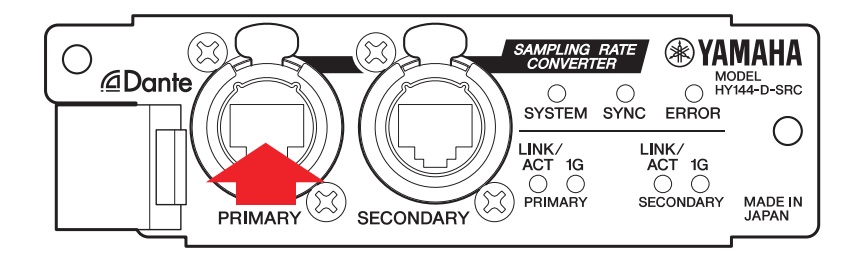

- 2. Ligue a alimentação do dispositivo no qual o HY144-D-SRC está instalado.
- 3. Windows: Selecione [Iniciar] → [Todos os programas] ou [Todos os aplicativos] → [Audinate] → [Dante Firmware Update Manager] → [Dante Firmware Update Manager]; em seguida, clique com o botão direito do mouse e selecione [Executar como Administrador].

Mac: [Aplicativos] → [Dante Firmware Update Manager]; em seguida, clique duas vezes em "Dante Firmware Update Manager".

O Dante Firmware Update Manager será iniciado. Verifique se o número da versão é 3.10.4.6 ou superior na barra de títulos.

### OBSERVAÇÃO

A caixa de diálogo "Controle de Conta de Usuário" pode ser exibida. Clique em [Continuar] ou [Sim].

- 4. Se você vir a tela de seleção da interface, selecione a placa de interface a ser conectada com o dispositivo Dante.
- 5. Clique em [Update Dante Firmware].
- Clique em [Browse] e selecione "FWUpdate\_HY144-D-SRC \_modo\_vxxx\_swyyy.dnt" e clique em [Open].

modo representa o nome do modo SRC; xxx e yyy representam o número de versão do firmware.

#### **OBSERVAÇÃO**

Somente os caracteres alfanuméricos, "-" (hífen) e "\_"(underscore) podem ser usados no caminho para salvar o firmware do Dante. Se o caminho contiver outros caracteres, o Dante Firmware Update Manager não funcionará corretamente. Você deverá salvar o firmware do Dante em um diretório cujo nome contenha apenas caracteres alfanuméricos, "-" (hífen) ou "\_" (sublinhado) (por exemplo, C:\temp).

#### **OBSERVAÇÃO**

Os modos SRC podem ser alterados por meio da atualização para o firmware da placa, correspondente a cada modo SRC.

Modo 144io
FWUpdate\_HY144-D-SRC\_144io\_vxxx\_swyyy.dnt

Modo 144io Sync SRC
FWUpdate\_HY144-D-SRC\_144ioSyncSRC\_vxxx\_swyyy.dnt

Modo 72io Async SRC
FWUpdate\_HY144-D-SRC\_72ioAsyncSRC\_vxxx\_swyyy.dnt

Modo 144i Async SRC
FWUpdate\_HY144-D-SRC\_144iAsyncSRC\_vxxx\_swyyy.dnt

Modo 144o Async SRC FWUpdate\_HY144-D-SRC\_144oAsyncSRC\_vxxx\_swyyy.dnt

Para obter detalhes sobre cada um dos modos SRC, consulte "Modo SRC".

#### 7. Clique em [Next]. OBSERVAÇÃO

Em alguns casos, o firewall do Windows pode estar bloqueando o Dante Firmware Update Manager. Marque a caixa de seleção [Rede privada] e clique em [Permitir acesso]. Como alternativa, no firewall do Windows, clique em [Permitir programas ou funções pelo firewall do Windows] e, se a caixa de seleção "fum" não estiver selecionada, selecione-a para permitir o acesso. Se o gerenciador de atualizações estiver bloqueado pelo firewall do Windows, a caixa de diálogo "Upgrade failed." será exibida.

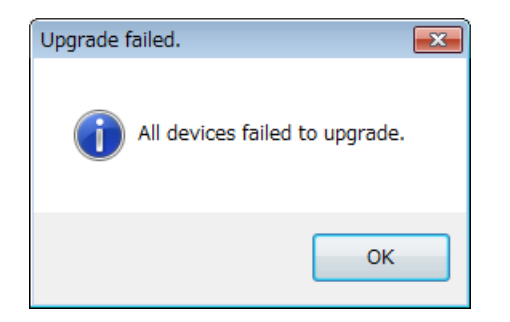

#### 8. Verifique o HY144-D-SRC a ser atualizado.

Verifique a versão dos arquivos de atualização e o número da versão indicado na linha HY144-D-SRC.

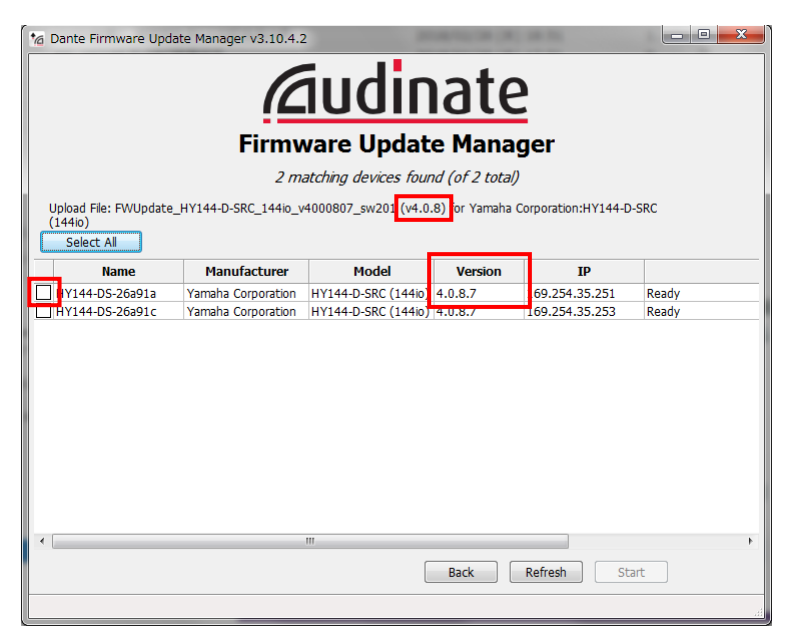

#### OBSERVAÇÃO

Se o HY144-D-SRC não estiver indicado, clique em [Refresh]. Se ainda assim não estiver indicado, verifique se o cabo está desconectado ou quebrado, se as configurações de TCP/IP estão corretas ou não, se o dispositivo ao qual está instalado o HY144-D-SRC está sendo executado ou não e se o HY144-D-SRC é reconhecido pelo Dante Controller.

### 9. Clique em [Start].

A operação de atualização começará. "Updating(n/m)" é exibido no campo Status durante a atualização. "Done" será exibido assim que a atualização for concluída.

#### **AVISO**

A atualização leva de 2 a 4 minutos. Durante a operação de atualização, não desligue a alimentação para o dispositivo nem desconecte o cabo. Caso haja falha na atualização por causa do cabo de alimentação durante a atualização, ou por outros motivos, o dispositivo pode deixar de funcionar.

### OBSERVAÇÃO

Se a atualização não for concluída após 5 minutos, ou se for exibida uma indicação de falha na atualização, clique no X no canto superior direito do Dante Firmware Update Manager para sair o programa sem desligar a alimentação do dispositivo no qual o HY144-D-SRC está instalado e reinicie o procedimento a partir da etapa 3. Se ainda assim a atualização falhar, siga as instruções mencionadas em "Sobre o modo à prova de falhas" para realizar o processo de recuperação.

# Desligue a alimentação do dispositivo no qual o HY144-D-SRC está instalado e religue-o mais uma vez. OBSERVAÇÃO

Ligar e desligar rapidamente a unidade sucessivamente pode causar mau funcionamento. Depois de desligar a unidade, aguarde pelo menos alguns segundos para religá-la. Consulte o manual do proprietário fornecido com cada dispositivo para saber quanto tempo deve transcorrer entre desligar e religar.

- 11. Windows: Selecione [Iniciar] → [Todos os programas] ou [Todos os aplicativos] → [Audinate] → [Dante Controller] → [Dante Controller]; em seguida, clique com o botão direito do mouse e selecione [Executar como Administrador]. Mac: [Aplicativos] → [Dante Controller]; em seguida, clique duas vezes em "Dante Controller".
  - O Dante Controller será iniciado.

#### **OBSERVAÇÃO**

A caixa de diálogo "Controle de Conta de Usuário" pode ser exibida. Clique em [Continuar] ou [Sim].

#### 12. Execute a operação "Clear Config" para inicializar o HY144-D-SRC. OBSERVAÇÃO

Quando você alterar o modo SRC, as configurações antes da alteração do modo ainda poderão estar presentes e o dispositivo pode não funcionar corretamente. Para evitar esse problema, anote as configurações do Dante com antecedência, inicialize todas as configurações do Dante usando a "Clear Config" e, em seguida, ajusteo manualmente mais uma vez.

Para saber detalhes sobre a instrução, consulte o Dante Controller User Guide disponível no site a seguir: https://www.yamaha.com/proaudio/

A atualização do firmware já foi concluída.

# Sobre o modo à prova de falhas

O módulo Dante integrado ao HY144-D-SRC pode se tornar inutilizável por dados corrompidos se o Dante estiver desligado durante uma atualização de firmware.

Para se recuperar desse estado, o módulo Dante entrará no "failsafe mode" (failsafe). Para restaurar o módulo Dante do modo à prova de falhas, uma imagem de recuperação precisa ser enviada pelo Dante Firmware Update Manager.

Se o indicador vermelho de ERROR (erro) do HY144-D-SRC estiver aceso, pode ser que o módulo Dante esteja em modo à prova de falhas.

Use o Dante Controller para verificar se o módulo Dante está em modo à prova de falhas. Um módulo Dante que está no modo à prova de falhas é mostrado como nome do dispositivo vermelho na exibição de grade de rede do Dante Controller (versão 3.1. x ou posterior).

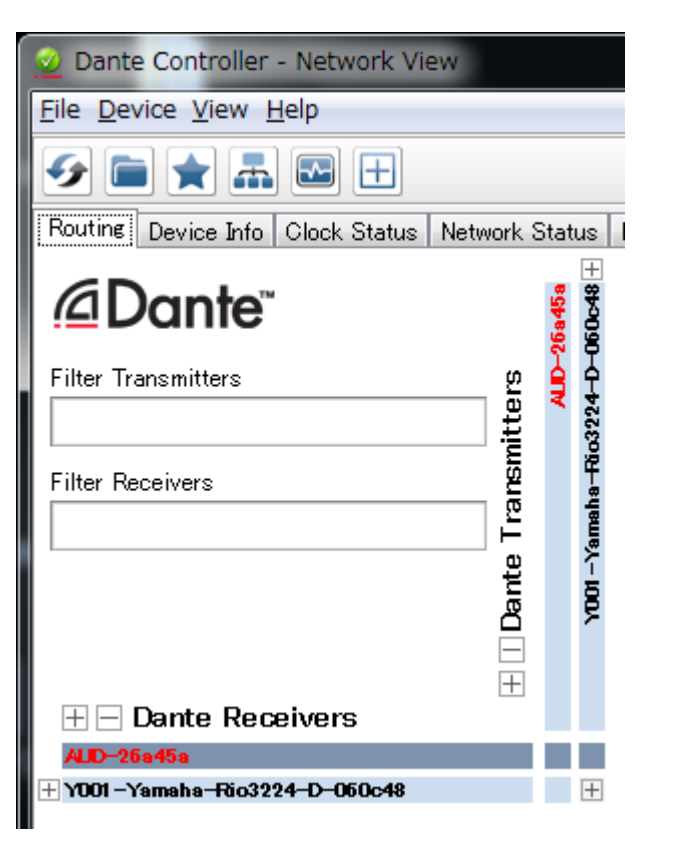

Estão descritos abaixo os procedimentos de recuperação do módulo Dante integrado ao HY144-D-SRC.

- 1. Desligue a alimentação do dispositivo no qual o HY144-D-SRC está instalado.
- 2. Retire o HY144-D-SRC da rede do Dante.
- 3. Conecte o conector Dante [PRIMARY] do HY144-D-SRC ao conector Ethernet do computador usando um cabo Ethernet.

Em alguns casos, poderá ocorrer um erro durante a recuperação se você estiver passando por um switch de rede. Conecte o computador com o HY144-D-SRC em uma conexão individual.

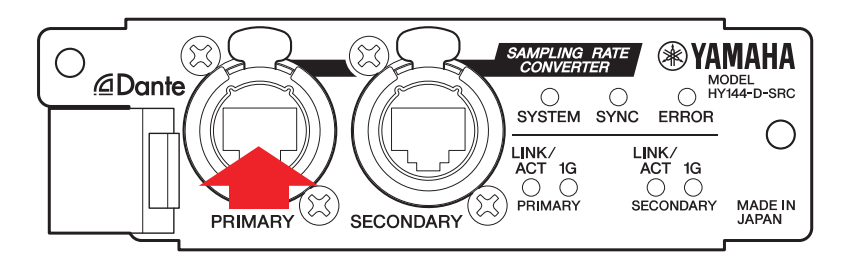

- 4. Ligue a alimentação do dispositivo no qual o HY144-D-SRC está instalado.
- 5. Desative todas, menos uma das interfaces de rede no computador.
   Você também deve desativar a rede local sem fio.
- 6. Windows: Selecione [Iniciar] → [Todos os programas] ou [Todos os aplicativos] → [Audinate] → [Dante Firmware Update Manager] → [Dante Firmware Update Manager]; em seguida, clique com o botão direito do mouse e selecione [Executar como Administrador].
  Mac: [Aplicativos] → [Dante Firmware Update Manager]; em seguida, clique

#### duas vezes em "Dante Firmware Update Manager".

O Dante Firmware Update Manager será iniciado.

#### **OBSERVAÇÃO**

A caixa de diálogo "Controle de Conta de Usuário" pode ser exibida. Clique em [Continuar] ou [Sim].

- 7. Se você vir a tela de seleção da interface, selecione a placa de interface a ser conectada com o dispositivo Dante.
- 8. Clique em [Failsafe Recovery].
- 9. Quando o HY144-D-SRC for detectado, clique no botão [Stop Scan].

Se vários minutos tiverem passado sem detecção, verifique se o cabo pode está desconectado ou quebrado, se as configurações de TCP/IP estão corretas ou não, se o dispositivo ao qual está instalado o HY144-D-SRC está sendo executado ou não e se o HY144-D-SRC é reconhecido pelo Dante Controller.

|   | Dante Firmware Update Manager v1.4.2      Dante Firmware Update Manager      Firmware Update Manager      Finding devices for safe recovery |  |                   |            |               |               |          |        |  |
|---|----------------------------------------------------------------------------------------------------|--|-------------------|------------|---------------|---------------|----------|--------|--|
|   |                                                                                                    |  | MAC Address       | IP Address | BOOTP RX Port | BOOTP TX Port |          | Status |  |
|   |                                                                                                    |  | uu:1a:c1:06:04:d2 |            | 0700          | 6800          |          |        |  |
| - | •                                                                                                    |  |                   |            | "             | Back          | top Scan | Start  |  |

10. Selecione a caixa de seleção do HY144-D-SRC detectado.

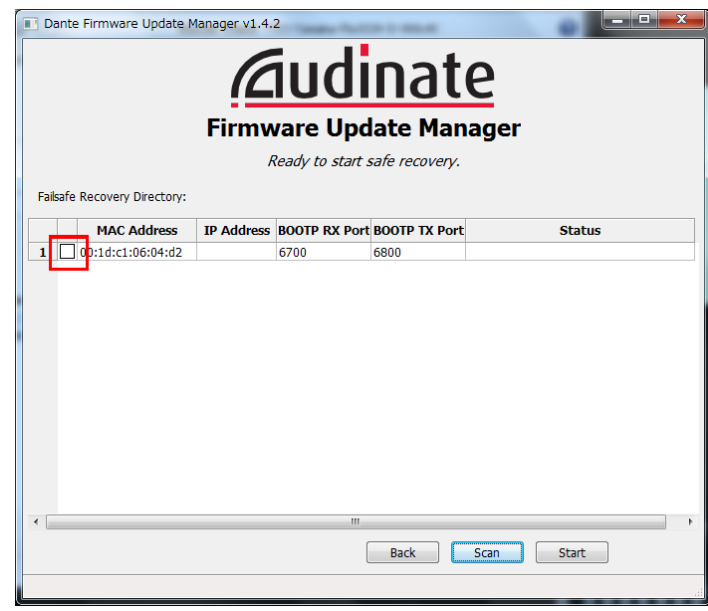

#### 11. Clique em [Start].

Um pop-up é exibido para confirmar que você deseja continuar.

## 12. Clique em [OK] para iniciar a recuperação.

O Dante Firmware Update Manager exibirá "Processing Safe Recovery" e, em seguida, "Safe Recovery Done." quando os dispositivos forem recuperados.

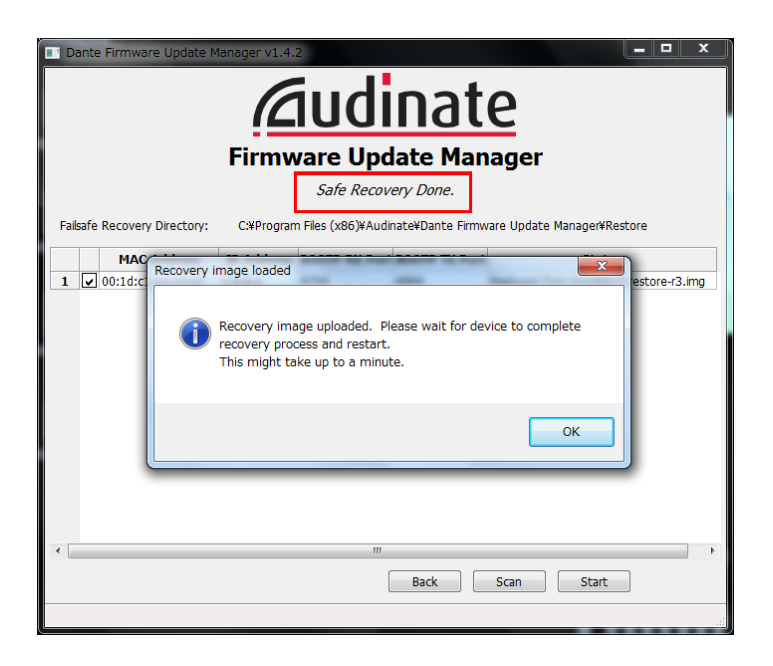

13. Saia do Dante Firmware Update Manager e aguarde dois minutos antes de desligar a alimentação do dispositivo no qual o HY144-D-SRC está instalado.

Após a recuperação, o módulo Dante será reiniciado. Se você desligar o dispositivo ao qual o HY144-D-SRC está instalado antes de a reinicialização estar concluída, os dados do módulo Dante serão corrompidos e você terá que realizar a recuperação mais uma vez. Inicie o Dante Controller e, se o nome do dispositivo for exibido em preto, será seguro desligá-lo.

# 14. O firmware correto do Dante precisa ser carregado agora.

Após a recuperação, o firmware do Dante não será a versão mais recente. Para atualizar o firmware para o mais recente, execute as etapas 2 a 10 de "Atualização do firmware".

A recuperação e a atualização do firmware estão concluídas.

# Solução de problemas

- O cabo Ethernet está quebrado? Substitua por um cabo Ethernet capaz de se comunicar corretamente.
- As configurações de rede estão corretas? Verifique as configurações do seu computador (página 4).
- Há algum software de segurança instalado?

Se a função de firewall do software antivírus ou de segurança estiver ativada, pode ser que a comunicação não seja estabelecida corretamente.

 O HY144-D-SRC a ser atualizado está bloqueado pelo Dante Device Lock? Desbloqueie a função do Dante Device Lock do HY144-D-SRC usando o Dante Controller.

# Modo SRC

O HY144-D-SRC tem cinco modos SRC, que podem ser alterados de acordo com o seu sistema de som. Comprimento de dados e o número de entradas/saídas são limitados pelos modo SRC selecionado. Você pode confirmar o modo SRC em uso pelas configurações "Device Information" ou SLOT do Dante Controller na tela sensível ao toque da superfície de controle.

| Nome do           | SPC          | Número de canais |       | Frequência de amostragem [kHz]                                                                                   | Pullup/down | Comprimento de |  |
|-------------------|--------------|------------------|-------|----------------------------------------------------------------------------------------------------|-------------|----------------|--|
| modo SRC          | JRC          | Entrada          | Saída | Dante Dispositivo host*                                                                                          | Fullup/down | dados          |  |
| 144io             | N/D          | 144              | 144   | $44.1 \Leftrightarrow 44.1$<br>$48 \Leftrightarrow 48$<br>$88.2 \Leftrightarrow 88.2$<br>$96 \Leftrightarrow 96$ | Sem suporte | 24/32          |  |
| 144io Sync<br>SRC | Sincronizado | 144              | 144   | $\begin{array}{c} 44.1 \Leftrightarrow 88.2 \\ 48 \Leftrightarrow 96 \end{array}$                                | Sem suporte | 24             |  |
| 72io Async<br>SRC | Assíncrono   | 72               | 72    | 44.1/48/88.2/96 ⇔ 44.1/48/88.2/96                                                                                | Com suporte | 24             |  |
| 144i Async SRC    | Assíncrono   | 144              | 0     | 44.1/48/88.2/96 ⇔ 44.1/48/88.2/96                                                                                | Com suporte | 24             |  |
| 144o Async<br>SRC | Assíncrono   | 0                | 144   | 44.1/48/88.2/96 ⇔ 44.1/48/88.2/96                                                                                | Com suporte | 24             |  |

\* O dispositivo no qual o HY144-D-SRC está instalado.

**SRC síncrono:** Quando a taxa de wordclock da rede do Dante para o dispositivo host estiver sincronizada em 1:2 (48 kHz:96 kHz ou 44,1 kHz:88,2 kHz), dados com frequências de amostragem diferentes poderão ser transmitidos sem redução do número de canais de entrada e saída. Quando a frequência de amostragem de rede do Dante estiver em 44,1 kHz, características de frequência acima de 18 kHz estarão um pouco deterioradas, de forma a eliminar o ruído de suavização.

**SRC assíncrono:** A rede do Dante e o dispositivo de rede não precisam ser sincronizados, sendo possível ajustar frequências de amostragem separadas.

Manual Development Group © 2018 Yamaha Corporation

Published 07/2018 YJHH-A0